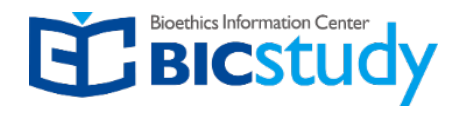

BIC Study 학습관리시스템은 PC와 모바일에서 이용 가능하며 크롬환경에 최적화되어 있습니다.

| 0                   | 1           | 2                   | 회원가입<br>로그인       | <ul> <li><u>bicstudy.org</u> 오른쪽 상단 [Register] 클릭</li> <li>사용자 ID / 이메일 주소 / 비밀번호 입력</li> </ul>                                   |  |
|---------------------|-------------|---------------------|-------------------|----------------------------------------------------------------------------------------------------|--|
|                     |             |                     | 본인 인증             | <ul> <li>로그인 후 오른쪽 상단 [My Page] &gt; 왼쪽 [멤버십] &gt; [본인인증 하기] 클릭</li> <li>팝업 [휴대폰 본인인증] 후 [소속기관 검색]하여 소속기관 등록 후 [완료] 클릭</li> </ul> |  |
| <br>bicstudy.org 접속 | 회원 가입 및 로그인 | 본인 인증 및<br>소속 기관 선택 | 소속 기관 선택          | ※ 대리수강 방지를 위한 본인확인을 위해 휴대폰 인증 후 교육을 수강할 수 있습니다.<br>※ <mark>멤버십기관 인증코드가 없는 경우 공란으로 입력없이 완료</mark>                                  |  |
| 3                   | 4           | 5                   |                   | <ul> <li>상단 메뉴 Education &gt; <u>수강신청</u> &gt; 강좌 검색</li> <li>교육과정명 : <u>2024년 동물실험윤리위원회 위원 정기교육</u></li> </ul>                   |  |
|                     |             |                     | 교육과정 신청           | 동물보호·복지·동물실험교육     KOR VIDEO       2024년 동물실험윤리위원회 위원       정기교육 (2H)                                                             |  |
| 교육과정 신청             | 교육 수강       | 교육 이수증<br>출력 및 다운로드 |                   |                                                                                                    |  |
|                     |             |                     | 교육수강              | <ul> <li>bicstudy.org 접속 〉 로그인 〉 나의 강의실 〉 과정 선택</li> <li>수료기준 : 수강 100% / 학습성취도 평가 60점 이상</li> </ul>                              |  |
|                     |             |                     |                   | ※ Quiz는 횟수제한 없이 재응시 가능합니다. ([Quiz 다시 풀기] 버튼 클릭)                                                                                   |  |
|                     |             |                     | 교육 이수증<br>출력/다운로드 | <ul> <li>학습완료 후 [이수증 보기] 버튼 클릭 후 [출력]</li> <li>[My Page] &gt; 왼쪽 <u>[이수증 출력]</u> 메뉴에서 발행된 이수증 확인 가능</li> </ul>                    |  |

<u>bicstudy.org</u> 회원 가입 절차

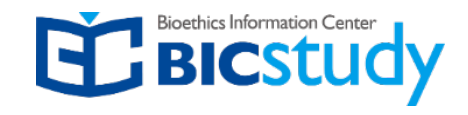

## bicstudy.org 접속 후 우측 상단 Register 클릭

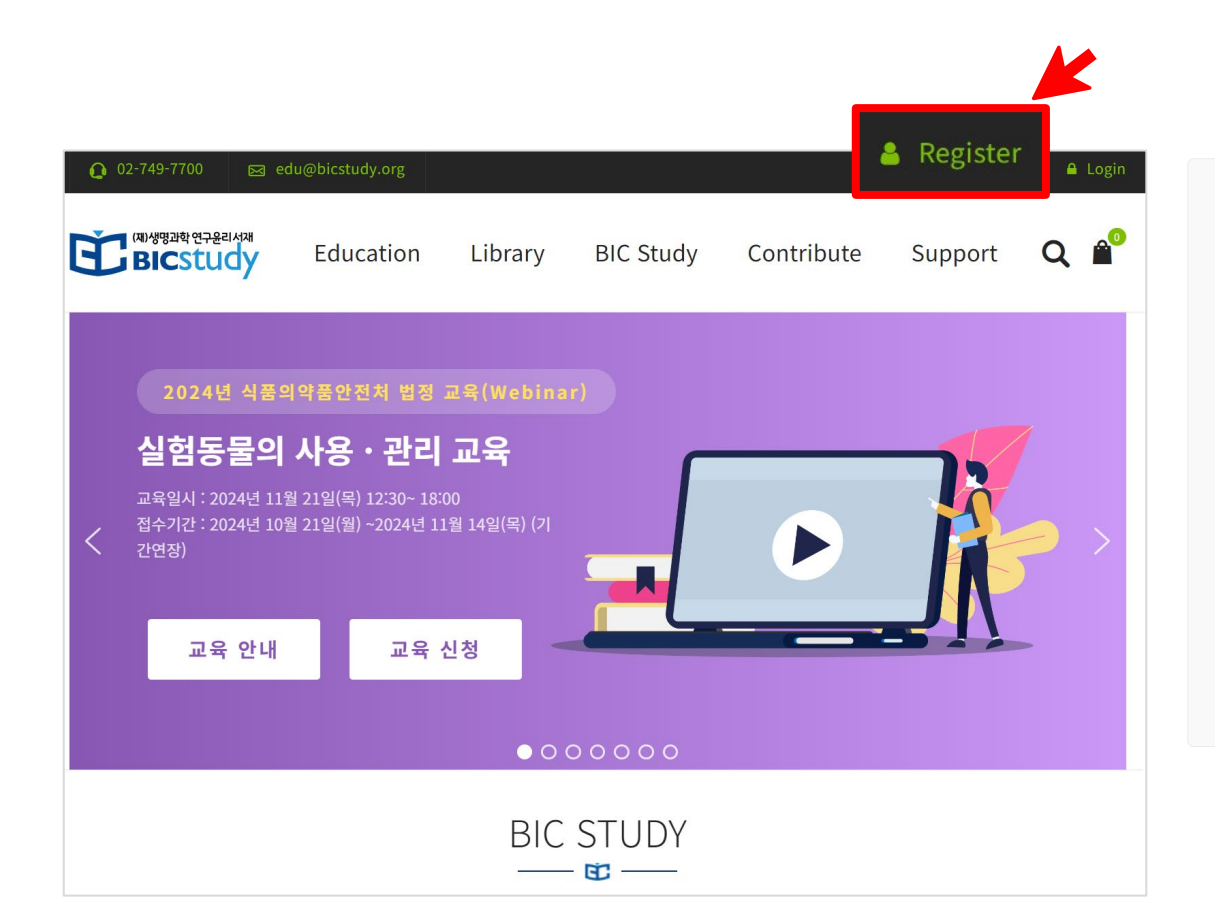

| 로그인          |         |                     | 회원가입히          |
|--------------|---------|---------------------|----------------|
| 이메일 주소 *     |         | 사용자 ID *            | 사              |
|              |         | 이메일 주소 *            | 0              |
|              |         | 비밀번호 *              | ۲              |
|              | 비밀번호 찾기 | 등록 시 개인정보<br>을 보세요. | . 처리방침에 관한 안내는 |
| 로그인          |         | <b>k</b>            | 회원가입하기         |
| or           |         |                     | or             |
| 계정을 만드시겠습니까? |         |                     | 로그인            |

회원 가입

## **bicstudy.org** 본인인증 및 소속기관 선택

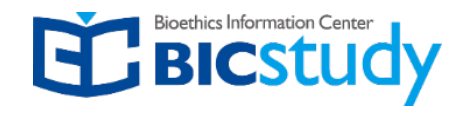

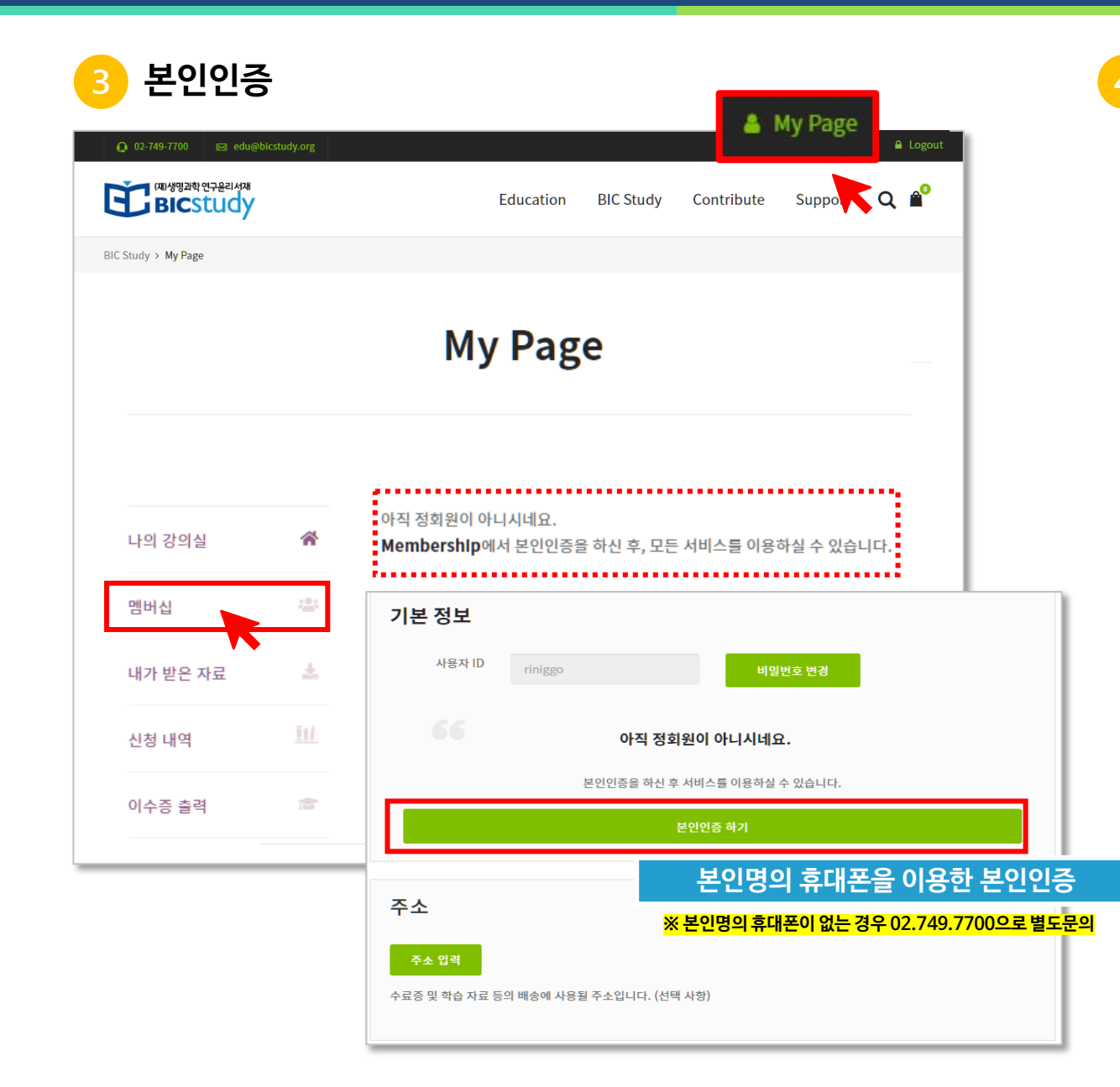

#### 🤁 소속기관 선택

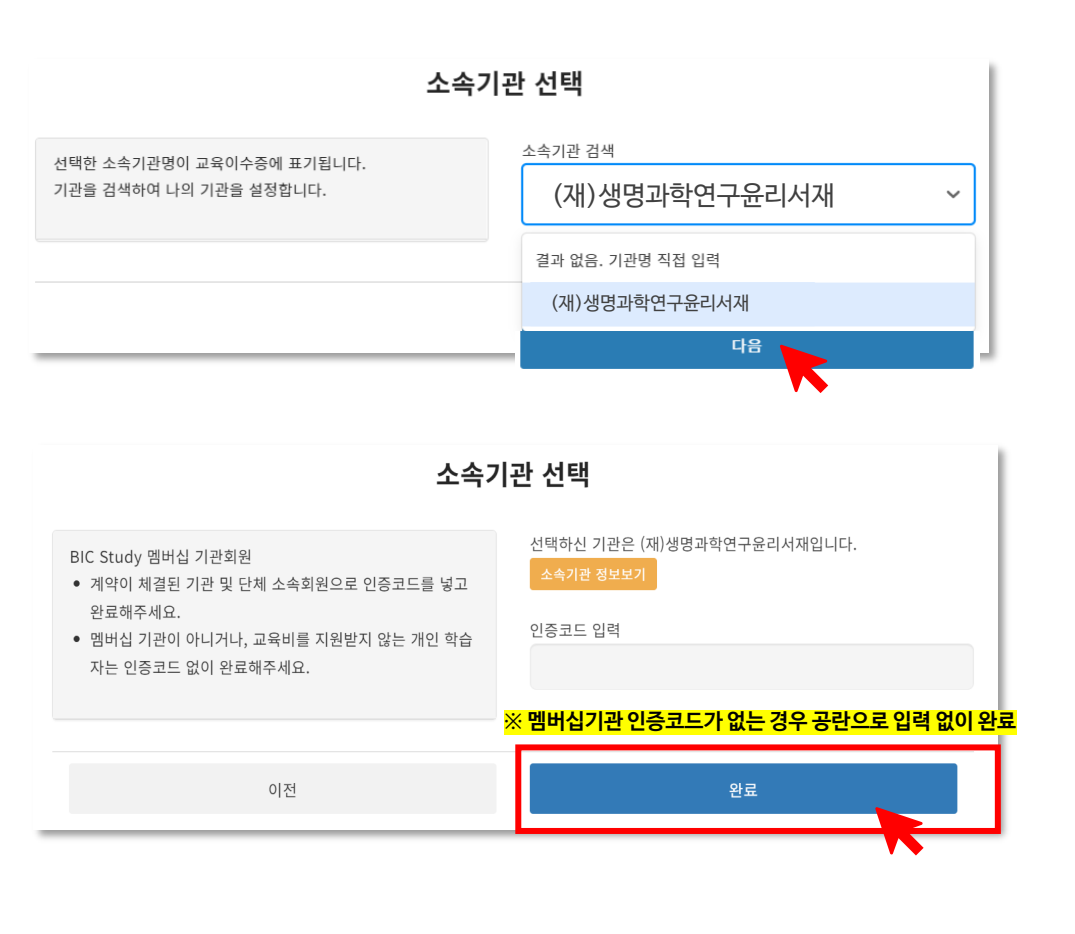

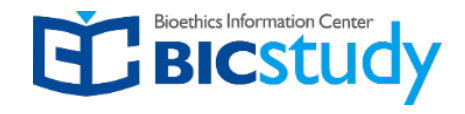

### 5 수강신청

| Q 02-749-7700 Mag edu@bicstudy.c                                     | org                                                      |                                                             | 🛔 My Page 🛛 🔒 Logout                                       |
|----------------------------------------------------------------------|----------------------------------------------------------|-------------------------------------------------------------|------------------------------------------------------------|
| सि Bicstudy                                                          | Education                                                | Library BIC Study Contr                                     | ibute Support <b>Q 🕯</b>                                   |
| 강좌 검색                                                                | 나의 강의실<br>수강신청<br>수강신청 전 유도<br>수강신청을 진행하시 CITI PROGRAM   | Educa                                                       | tion 〉 수강신청 〉 강좌검색                                         |
| 강좌 검색                                                                | 강좌명 : 2024년                                              | 년 동물실험윤리위원회                                                 | 회 위원 정기교육                                                  |
| 연구분야 (27)  ✓ 동물대상연구(AR)  인간대상연구(HR) (12)  역함(직능) (27)                | 응물보호 책격 동물실했고목 VOICO<br>도무시 허위 치가 도무시 하우기                |                                                             |                                                            |
| 연구자/시험자 (19)<br>윤리위원 (11)<br>행정담당자 (8)                               | 중콜릴임전역과 중콜릴집한다<br>(관련법령 포함)<br>공통과정(2H)<br>고영해단:::***    | 동물보호·목지·동물실험 교육<br>IACUC 위원 위촉대상자 기본과정(4H)                  | 동물보호·목지·동물실험 교육<br>기본 과정                                   |
| 운영자/관리자/공급자 (7)<br>관리막사/업무담당자 (6)<br>CRC/CRA/QA (8)<br>기타 (6)        | 2024 동물실험원칙과 동물실험윤리(관련법령<br>포함)<br>₩20,000               | 2024 동몰보호·복지·동물실험 교육_IACUC 위<br>원 위촉대상자<br>₩30,000          | 2024 동물보호·복지·동물실형 교육 [기본 과정]<br>₩30,000 ~ ₩40,000<br>수강신청  |
| 교육단계 (25)<br>기본/신규자(B) (17)<br>실착(A) (11)<br>보수(R) (10)<br>단계고토 (11) | 생1553의 사용-관리 24 (2010)<br>실험동물의 사용 · 관리 교육<br>[공통 과정] 6H | 응용보호·목직·등용성형 2속 자예 V060<br>동물보호·복지 ·동물실험 교육<br>심화/보수 과정(2H) | <del>639보호석사동3성법교육</del> 80 V000<br>IACUC 간사<br>기본 과정 (2H) |
| 교재 (5)<br>동물실험 역할별 길라잡이 (2)<br>실험동물 종별 길라잡이 (3)                      | 2024 실험동물의 사용·관리 교육 [공통 과정]<br><b>₩50,000</b>            | 2024 동물보호·복지·동물실험 교육 [심화/보수]<br>₩30,000                     | 2024 IACUC 간사 [기본 과정]<br><b>₩30,000</b>                    |

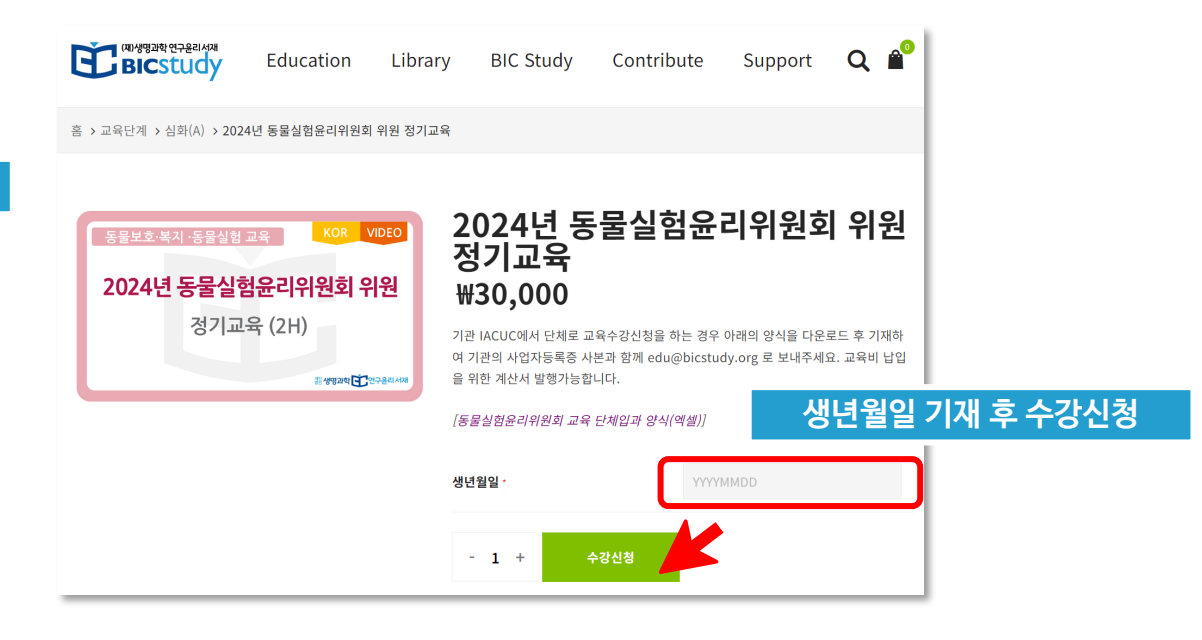

# **bicstudy.org** 교육비 결제 및 증빙서류 발급

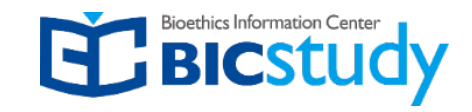

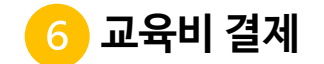

| ∞신청자 정보                                                                             | ☞ 결제 방법                                                              |         | - 계좌이체 시, 반드시 학립<br>바랍니다.<br>- 계좌이체 건의 취소는, 4                      | 5자명과 동일한 입금자명으로 입금해주시기<br>-수료를 차감한 금액이 환불되오니 이점 참고            |
|-------------------------------------------------------------------------------------|----------------------------------------------------------------------|---------|--------------------------------------------------------------------|---------------------------------------------------------------|
| 기름 *                                                                                | 상품                                                                   | 총계      | 마랍니다.<br>- 영업일 10~17시 시간대<br>입금확인 됩니다.<br>- 증빙서류는 현금영수증 :          | 이외의 입금 건은 다음 영업일 업무 개시 후<br>또는 계산서 <b>둘 중 하나</b> 만 발급이 가능합니다. |
| edu                                                                                 | 2024년 동물실험윤리위원회 위원 정기<br>교육 × 1                                      | ₩30,000 | 현금 영수증 〇 전2   전2   전2   전2   전2   전2   전2   전2                     | 자계산서(영수용) 〇 발행안함                                              |
| 비화번호 *                                                                              | 생년월일: 19770730                                                       |         | 개인 소득공제용                                                           | 휴대폰번호                                                         |
| 01022125422                                                                         | 소계                                                                   | ₩30,000 | 사업자 지출증빙용                                                          | 사업자번호                                                         |
| 미메일 주소 *<br>edu@bicsudy.org                                                         | 총계                                                                   | ₩30,000 | 결제 후 5일 이내 신청한                                                     | t 번호로 발급됩니다.                                                  |
| 노속기관 *                                                                              | <ul> <li>신용카드 결제</li> <li>신시가 계자이체 경제</li> </ul>                     |         |                                                                    |                                                               |
| 현재 회원님의 소속기관은 <b>(재)생명과학연구윤리서재</b> 입니다.<br>온라인 강좌의 경우 수료증에 소속기관명이 표기됩니다.<br>회원정보 수정 | · 전 은행 계좌이체<br>· 진접 은행 계좌이체<br>· 본인은 웹사이트 이용 약관 을(를) 위<br>· 에 동의합니다. | 읽었으며 이  | ੑੑੑੑੑ <sup>-</sup> 본인은 웹사이트 (0):<br>★                              | <sup>용 약관</sup> 을(를) 읽었으며 이에 동의합니다.<br>주문 확정                  |
|                                                                                     | * 주문 확정                                                              |         | <ul> <li>기관에서 교육비 입금<br/>발행요청한 서류를 선</li> </ul>                    | ·하는 경우, <mark>담당자가</mark><br><mark>택</mark> 하여 주문 확정합니디       |
| ¤추가 정보                                                                              |                                                                      |         | • 계산서를 청구용(입금<br>원하는 경우, <mark>요청사형</mark><br><mark>연락</mark> 주세요. | 남전 사전발급)으로 발형<br><mark>강에 적어주시거나 별도</mark>                    |
|                                                                                     |                                                                      |         | • 신용카드 결제 시 매출                                                     | 들전표는 <mark>신청내역</mark> 에서 =                                   |

#### 직접 은행 계좌이체 선택 후 ۲ - 계 바랍 - 계 바랍 금영수증 발급 시 - 영 입금 입금자명으로 입금해주시기 금액이 환불되오니 이점 참고 은 다음 영업일 업무 개시 후 **5 하나**만 발급이 가능합니다.

증빙 자료 발급

| <ul> <li>신용카드 결세</li> <li>실시간 계좌이체 결제</li> <li>직접 은행 계좌이체</li> </ul>                                                                                                    | 전자계산서 발급 시                                                                                                    |  |  |  |
|----------------------------------------------------------------------------------------------------|----------------------------------------------------------------------------------------------------|--|--|--|
| - 계작이체 시, 반드시 학습자명과<br>바랍니다.<br>- 계작이체 건의 취소는, 수수료를<br>바랍니다.<br>- 영업일 10-17시 시간대 이외의<br>입금확인 됩니다.<br>- 증빙서류는 현금영수증 또는 계<br>O 현금 영수증 ® 전자계산서<br>계산서 발행은 소속기관에서 입금<br>까지 발급 가능합니다. 아래의 사항<br>공급 받는자 정보 | 동일한 입금자명으로 입금해주시기<br>차감한 금액이 환불되오니 이점 참고<br>입금 건은 다음 영업일 업무 개시 후<br>산서 <b>둘 중 하나</b> 만 발급이 가능합니다.<br>(영수용) · · 발행안함<br>할 경우 입금일 기준으로 <b>역월 10일</b><br>է을 정확히 입력해주세요. |  |  |  |
| 상호(법인명)                                                                                                    |                                                                                                    |  |  |  |
| 사업자등록증번호                                                                                                    | 계산서 말급 정모들<br>모르시는 경우                                                                                                    |  |  |  |
| 성명(대표자)                                                                                                    | 상호(법인명)만입력후                                                                                                    |  |  |  |
| 사업장 소재지                                                                                                    | 수군왁싱 입니다.<br>추후 별도로<br>여라드리니다                                                                                                    |  |  |  |
| 업태                                                                                                    | 한먹느랍니다.                                                                                                    |  |  |  |
| 종목                                                                                                    |                                                                                                    |  |  |  |
| 귀사의 전자계산서 업무 담당자                                                                                                    | 정보                                                                                                    |  |  |  |
| 담당자 성명                                                                                                    |                                                                                                    |  |  |  |
| 연락처                                                                                                    |                                                                                                    |  |  |  |
| 수신용 이메일                                                                                                    |                                                                                                    |  |  |  |
|                                                                                                    |                                                                                                    |  |  |  |
| 이 본인은 웹사이트 <u>이용 약판</u> 을(를) 읽었으며 이에 동의합니다.<br>•                                                                                                    |                                                                                                    |  |  |  |

5

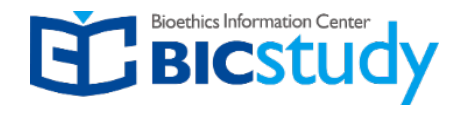

### 7 학습하기 및 이수증 출력

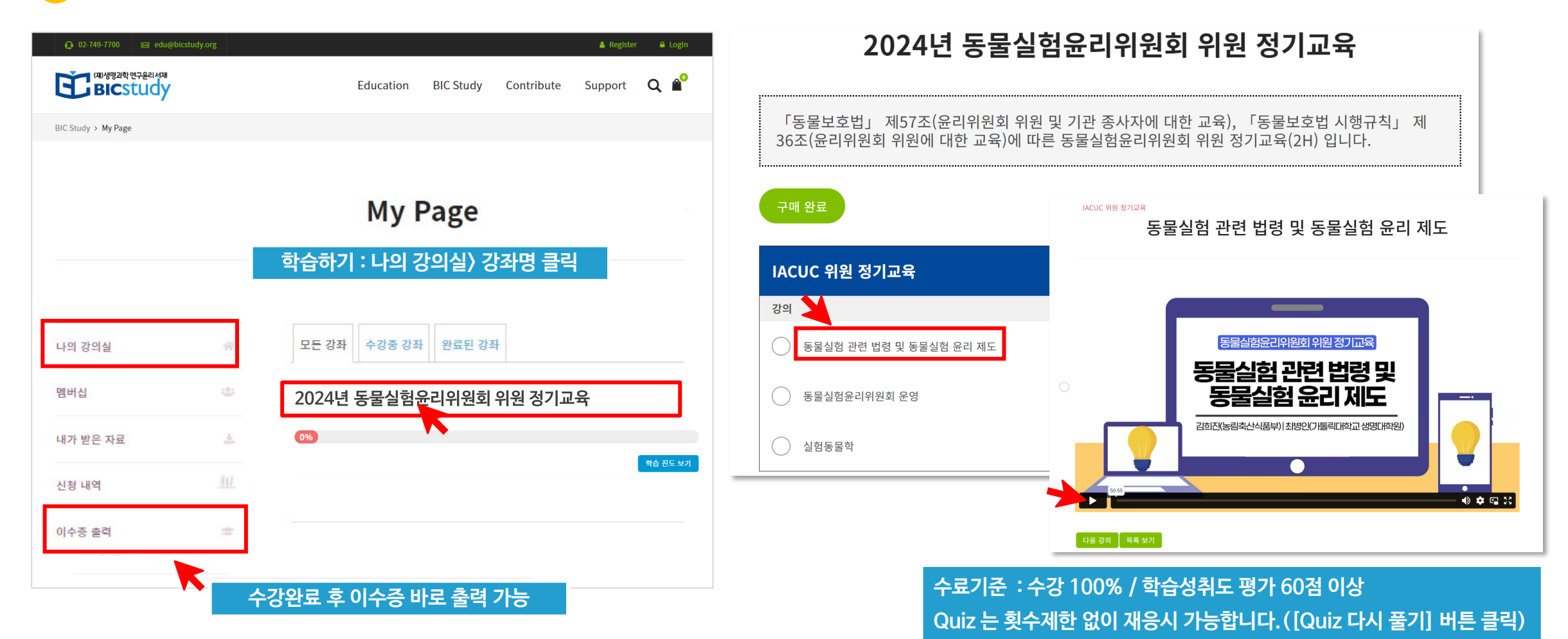